## How to Schedule a Right of Way Permit Inspection

Inspections may be scheduled up to 6:00 AM on the same day.

- 1. Login to permits.osceola.org
- 2. Hover over the **Search button**, select the **Permit Type** (Public Works Search) from the drop down.

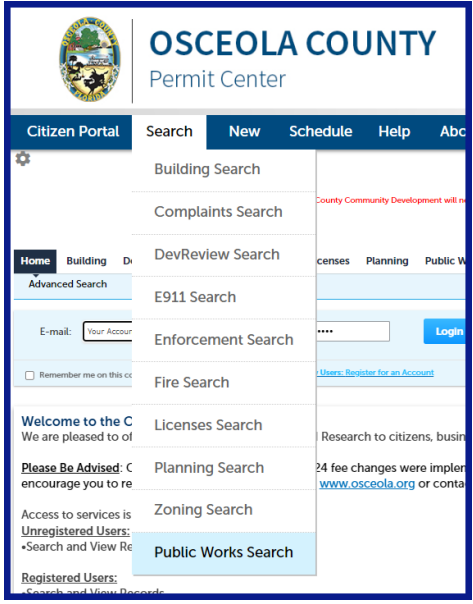

3. Type your **full permit number** (including the dash) in the **Record Number box** and press **Enter** to search.

| General Search |              |  |  |  |  |  |  |  |
|----------------|--------------|--|--|--|--|--|--|--|
| Record Number: | Record Type: |  |  |  |  |  |  |  |
| U18-001234     | Select       |  |  |  |  |  |  |  |
| Location:      |              |  |  |  |  |  |  |  |
| Start Date:    | End Date:    |  |  |  |  |  |  |  |
| 06/06/2016     | 06/05/2018   |  |  |  |  |  |  |  |

4. On your permit page, click **Record Info** and select **Inspections** from the drop down.

| Right of Way          |                    |  |  |  |  |  |  |  |
|-----------------------|--------------------|--|--|--|--|--|--|--|
| Record Status: Issued |                    |  |  |  |  |  |  |  |
| Record Info 🔻         | Payments 🔻         |  |  |  |  |  |  |  |
| Record Details        |                    |  |  |  |  |  |  |  |
| Processing Status     | etails             |  |  |  |  |  |  |  |
| Related Records       |                    |  |  |  |  |  |  |  |
| Documents             |                    |  |  |  |  |  |  |  |
| Inspections           | s<br>n Information |  |  |  |  |  |  |  |

5. Click Schedule an Inspection.

| Inspections                                                                             |  |  |  |  |  |
|-----------------------------------------------------------------------------------------|--|--|--|--|--|
| Upcoming<br>Schedule an Inspection                                                      |  |  |  |  |  |
| You have not added any inspections.<br>Click the link above to schedule or request one. |  |  |  |  |  |
| Completed                                                                               |  |  |  |  |  |
| There are no completed inspections on this record.                                      |  |  |  |  |  |

6. Choose the **Type of Inspection** needed. Press **Continue**.

| 0030: Start of Work     |  |  |  |  |  |  |  |  |  |  |
|-------------------------|--|--|--|--|--|--|--|--|--|--|
| ○ 0015: Pre-Pour        |  |  |  |  |  |  |  |  |  |  |
| ○ 0005; Sizing          |  |  |  |  |  |  |  |  |  |  |
| ○ 0010: Grade Set       |  |  |  |  |  |  |  |  |  |  |
| 0035: Other Inspections |  |  |  |  |  |  |  |  |  |  |
| 0020: Final             |  |  |  |  |  |  |  |  |  |  |
|                         |  |  |  |  |  |  |  |  |  |  |
|                         |  |  |  |  |  |  |  |  |  |  |
|                         |  |  |  |  |  |  |  |  |  |  |
|                         |  |  |  |  |  |  |  |  |  |  |
|                         |  |  |  |  |  |  |  |  |  |  |
|                         |  |  |  |  |  |  |  |  |  |  |
| Continue                |  |  |  |  |  |  |  |  |  |  |
| Cancel                  |  |  |  |  |  |  |  |  |  |  |

## 7. Select the Date and Time. Press Continue.

| To<br>clic           | co<br>:kii | nt        | inu<br>a l | ie,<br>lin | se<br>k c | eleo<br>on t | ct ai<br>the | n a<br>ca   | pp<br>len | oir<br>da | ntn<br>r b | ne<br>el | nt<br>ow | da<br>r: | te       | an | d  | tin | ne | rai | nge by        |  |
|----------------------|------------|-----------|------------|------------|-----------|--------------|--------------|-------------|-----------|-----------|------------|----------|----------|----------|----------|----|----|-----|----|-----|---------------|--|
|                      | Mar 2018   |           |            |            |           |              | Apr 2018     |             |           |           |            |          |          |          | May 2018 |    |    |     |    |     |               |  |
| Su                   | Мо         | Tu        | We         | Th         | Fr        | Sa           | Su           | иМ          | o Tu      | We        | Th         | Fr       | Sa       |          | Su       | Мо | Tu | We  | Th | Fr  | Sa            |  |
|                      |            |           |            | 1          | 2         | 3            | 1            | 2           | 3         | 4         | <u>5</u>   | 6        | 7        |          |          |    | 1  | 2   | 3  | 4   | 5             |  |
| 4                    | 5          | 6         | 7          | 8          | 9         | 10           | 8            | 9           | 10        | 11        | 12         | 13       | 14       |          | 6        | 7  | 8  | 9   | 10 | 11  | 12            |  |
| 11                   | 12         | 13        | 14         | 15         | 16        | 17           | 19           | 5 16        | 5 17      | 18        | 19         | 20       | 21       |          | 13       | 14 | 15 | 16  | 17 | 18  | 19            |  |
| 18                   | <u>19</u>  | <u>20</u> | <u>21</u>  | <u>22</u>  | <u>23</u> | 24           | 23           | 2 23        | 5 24      | 25        | 26         | 27       | 28       |          | 20       | 21 | 22 | 23  | 24 | 25  | 26            |  |
| 25                   | <u>26</u>  | <u>27</u> | <u>28</u>  | <u>29</u>  | <u>30</u> | 31           | 29           | 9 30        | )         |           |            |          |          |          | 27       | 28 | 29 | 30  | 31 |     |               |  |
| <u>« Pre</u>         | ¥          |           |            |            |           |              |              |             |           |           |            |          |          |          |          |    |    |     |    |     | <u>Next »</u> |  |
| €07:00 AM - 03:00 PM |            |           |            |            |           |              |              |             |           |           |            |          |          |          |          |    |    |     |    |     |               |  |
| C                    | onti       | inu       | e          |            | Bad       | <u>ck</u>    | <u>Car</u>   | <u>icel</u> |           |           |            |          |          |          |          |    |    |     |    |     |               |  |

- 8. Verify that the location and contact person are correct, and press **Continue**.
- 9. Include additional notes if needed and then click **Finish**.

|                                                                                                    |               | 0030: Start of Work<br>3/19/2018 7:00 AM<br>1000 PROJECT DOX SUBMITTAL<br>OSCEOLA COUNTY FL |        |  |  |  |  |  |  |
|----------------------------------------------------------------------------------------------------|---------------|---------------------------------------------------------------------------------------------|--------|--|--|--|--|--|--|
| Include Addit                                                                                                    | ional Note    | <u> </u>                                                                                    |        |  |  |  |  |  |  |
| Optional Comn                                                                                                    | nents or Inst | tructions for your Inspector:                                                               |        |  |  |  |  |  |  |
| Gate code is 5                                                                                                    | 555.          |                                                                                             | ^      |  |  |  |  |  |  |
|                                                                                                    |               |                                                                                             | $\sim$ |  |  |  |  |  |  |
| (Please include an alternate phone number if different from the contact information provided in your application.) |               |                                                                                             |        |  |  |  |  |  |  |
| Finish                                                                                                    | <u>Back</u>   | <u>Cancel</u>                                                                               |        |  |  |  |  |  |  |

10. Your Inspection is now scheduled and will appear in your **Upcoming** inspections list.